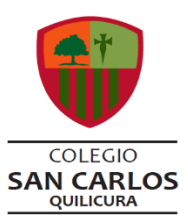

# Guía de Trabajo Nº 29 Matemática

(Del 16 al 20 de noviembre)

| Nombre | Curso | Fecha      |  |  |
|--------|-------|------------|--|--|
|        | IIIº  | / 11/ 2020 |  |  |

**OA3:** Aplicar modelos matemáticos que describen fenómenos o situaciones de crecimiento y decrecimiento, que involucran las funciones exponencial y logarítmica, de forma manuscrita, con uso de herramientas tecnológicas y promoviendo la búsqueda, selección, contrastación y verificación de información en ambientes digitales y redes sociales.

### CONTENIDOS QUE SE TRABAJARÁN EN ESTA GUÍA

**UNIDAD II:** "MEDIANTE MODELOS MATEMÁTICOS SE PUEDEN DESCRIBIR Y HACER PREDICCIONES ACERCA DE SITUACIONES Y FENÓMENOS"

- Función exponencial
- Crecimiento y decrecimiento exponencial

### INSTRUCCIONES

- El tiempo estimado para el desarrollo de la guía será de 90 minutos. Puedes realizarla en dos sesiones de 45 minutos.
- Los materiales que necesitaras para el desarrollo de la guía serán: cuaderno de la asignatura, lápiz mina, lápiz pasta, goma, calculadora, saca puntas y una regla.
- El desarrollo de los ejercicios escríbelo con lápiz mina y la respuesta final escríbela con lápiz pasta.

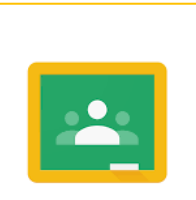

Google Classroom

**;Hola!** Un gusto saludarte de nuevo, deseando que te encuentres muy bien junto a tus familiares y seres queridos.

En esta ocasión, te invito a realizar una ACTIVIDAD EN CLASSROOM que estará disponible desde el lunes 16 de noviembre a partir de las 08:00 horas hasta las 23:59 horas del día viernes 20 de noviembre. Dicha actividad, está relacionada con "FUNCIÓN EXPONENCIAL", tema que trabajamos en la CLASE ONLINE

### N° 17 y N° 18 y en la Guía N°29.

### Entonces, ¿Qué debes hacer para cumplir con esta ACTIVIDAD?

- 1. Resuelve en tu cuaderno de forma ordenada los ejercicios planteados en esta guía. Es importante que cada ejercicio tenga su desarrollo, ¡no escribas sólo la respuesta!
- 2. Al finalizar la actividad, tómale fotos a tu cuaderno (verifica que en las fotografías se pueda apreciar bien el trabajo que realizaste).
- **3.** Posteriormente, ingresa a CLASSROOM, busca la asignatura "Matemática", luego haces clic sobre la pestaña "Trabajo en clase" y luego "TAREAS", ahí podrás ver publicada la actividad que lleva por nombre "ACTIVIDAD N° 3: FUNCIÓN EXPONENCIAL".
- **4.** Luego, haz clic en "Ver tarea" y luego en la parte superior derecha haz clic donde dice "Agregar o crear".
- **5.** Al hacer clic en "Agregar o crear" te aparece una lista desplegable con varias opciones (como se muestra en la imagen) y vas a hacer clic en "Archivo" para cargar las fotografías que le tomaste a tu cuaderno con el desarrollo de los ejercicios.

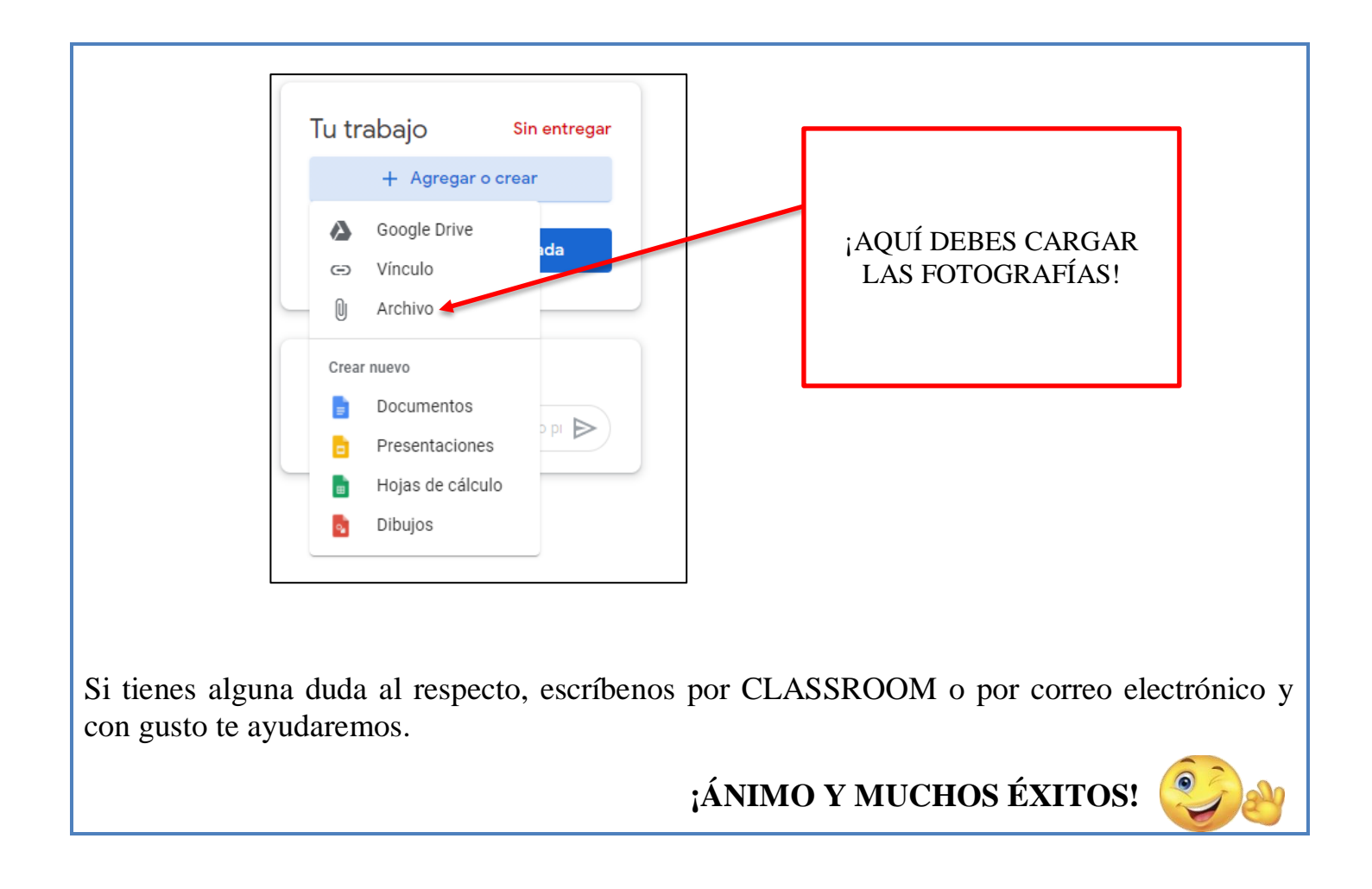

## ACTIVIDAD N° 3 PARA SER CARGADA EN CLASSROOM

1) Complete la tabla de las funciones dadas, esboce sus gráficas y compárelas:

| x                                       | -3            | -2 | -1 | 0 | 1 | 2 | 3              | 4 | 5 |
|-----------------------------------------|---------------|----|----|---|---|---|----------------|---|---|
| $y = f(x) = 3^x$                        | <u>1</u><br>9 |    |    | 1 |   | 9 |                |   |   |
| $y = f(x) = \left(\frac{1}{3}\right)^x$ |               | 9  | 3  |   |   |   | $\frac{1}{27}$ |   |   |

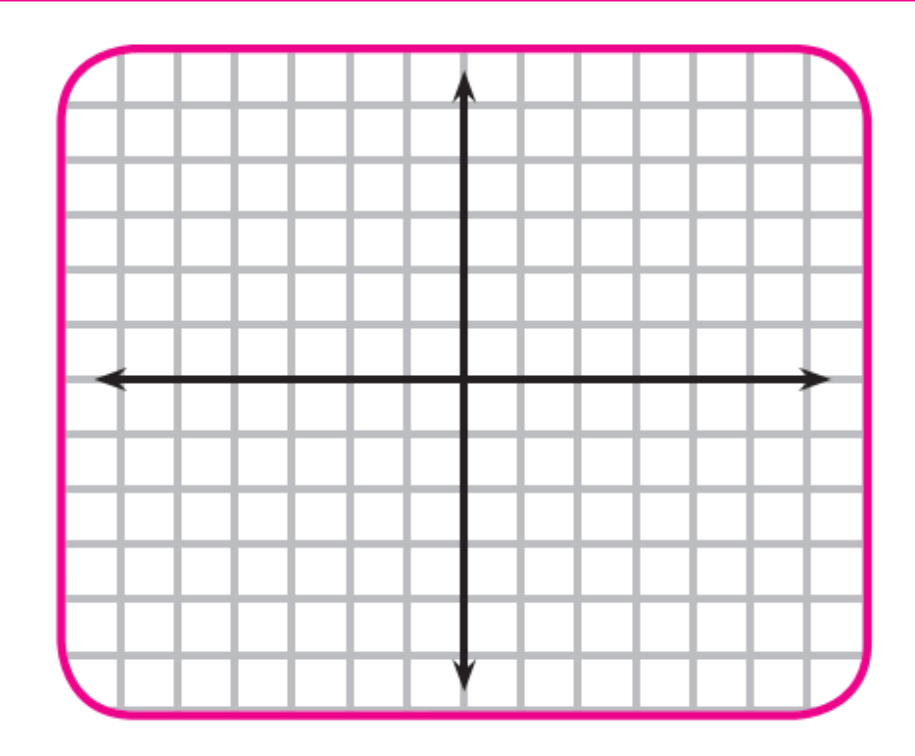

2) Asocie cada función dada con su correspondiente esbozo de gráfica uniendo con una línea:

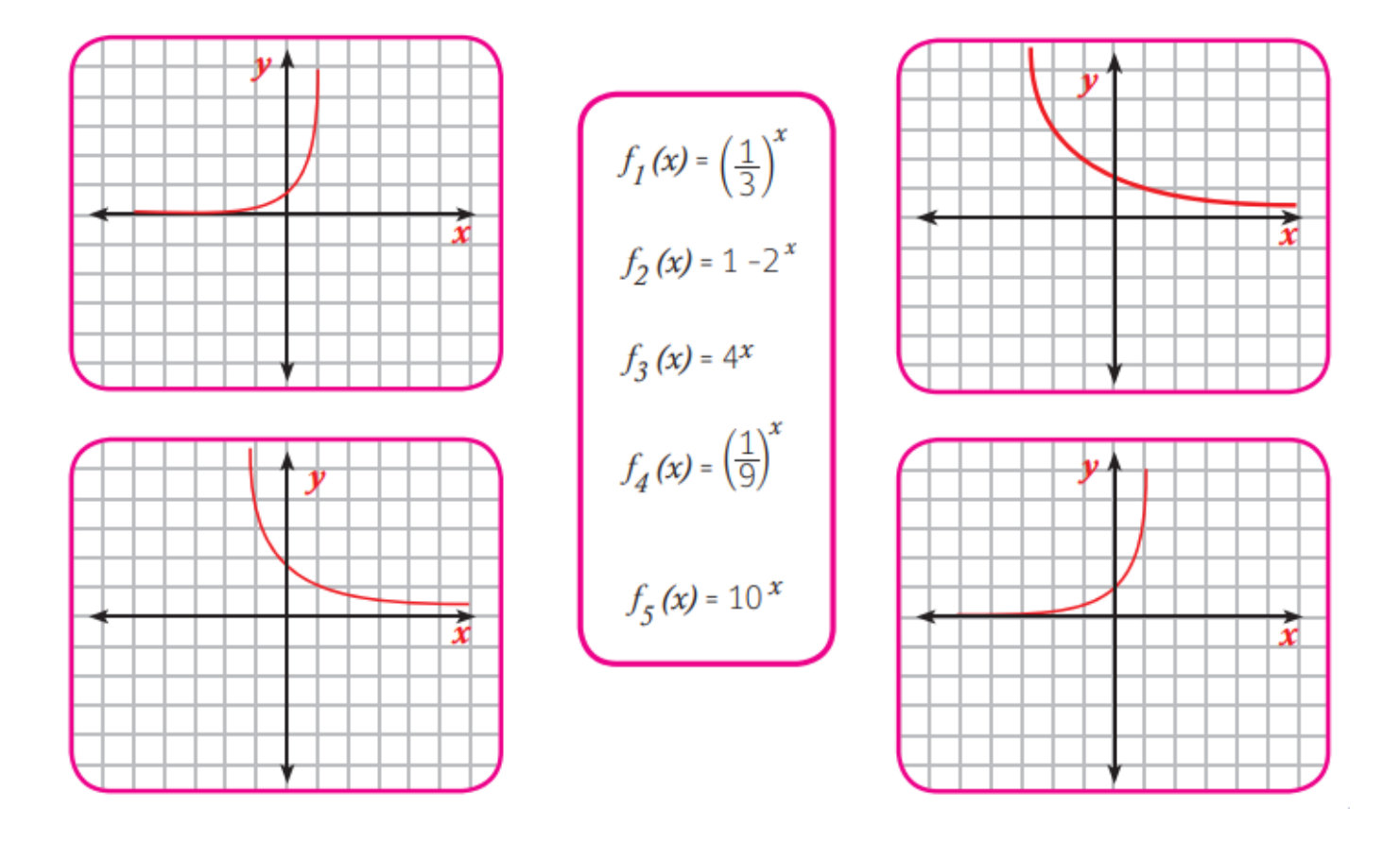

### **RESUELVE EL SIGUIENTE PROBLEMA**

1) Las diferencias de presiones, que se producen al ascender una montaña, son la causa que algunas personas se apunen y tengan fuertes dolores de oídos. Investigaciones científicas determinaron que la presión atmosférica está dada por la expresión:

$$y = f(x) = \left(\frac{9}{10}\right)^x$$

*x* : se mide en miles de metros.

y: se mide en atmósferas

### a) Realice la gráfica de la función.

### b) ¿Qué presión hay a cuatro mil metros de altura?

### Solución:

a) Para realizar la gráfica es necesario hacer una tabla de valores, evaluar la función y ubicar los puntos correspondientes en el plano cartesiano:

Como x: se mide en miles de metros completaré la siguiente tabla:

| x                                        | 0 | 1 | 2 | 4 | 6 | 8 | 10 | 12 |
|------------------------------------------|---|---|---|---|---|---|----|----|
| $y = f(x) = \left(\frac{9}{10}\right)^x$ |   |   |   |   |   |   |    |    |

**b)** El valor x = 4 indica cuatro mil metros de altura y la tabla muestra el valor de y = atmósferas.

Respuesta: Por lo tanto a los cuatro mil metros hay atmósfera de presión.

| γÅ     |       |     |     |     |       |                  |
|--------|-------|-----|-----|-----|-------|------------------|
| ľ      |       |     |     |     |       |                  |
|        |       |     |     |     |       |                  |
|        |       |     |     |     |       |                  |
| J.L    |       |     |     |     |       |                  |
|        |       |     |     |     |       |                  |
| Je T   |       |     |     |     |       |                  |
|        |       |     |     |     |       |                  |
| ШТ     |       |     |     |     |       |                  |
|        |       |     |     |     |       |                  |
|        |       |     |     |     |       |                  |
|        |       |     |     |     |       |                  |
| -0.1 T |       |     |     |     |       |                  |
| 0      | 1 2 3 | 4 5 | 6 7 | 8 9 | 10 11 | $12\overline{x}$ |
|        |       |     |     |     |       |                  |
|        |       |     |     |     |       |                  |